## Acces mobil la resursele JSTOR

Pentru a accesa, de la distanță, resursele oferite de JSTOR, se parcurg următoarele etape:

- 1. Configurare cont de acces mobil
  - se accesează JSTOR, la adresa https://www.jstor.org/
  - în partea dreaptă a ecranului, există butonul Register, care conduce la pagina de mai jos

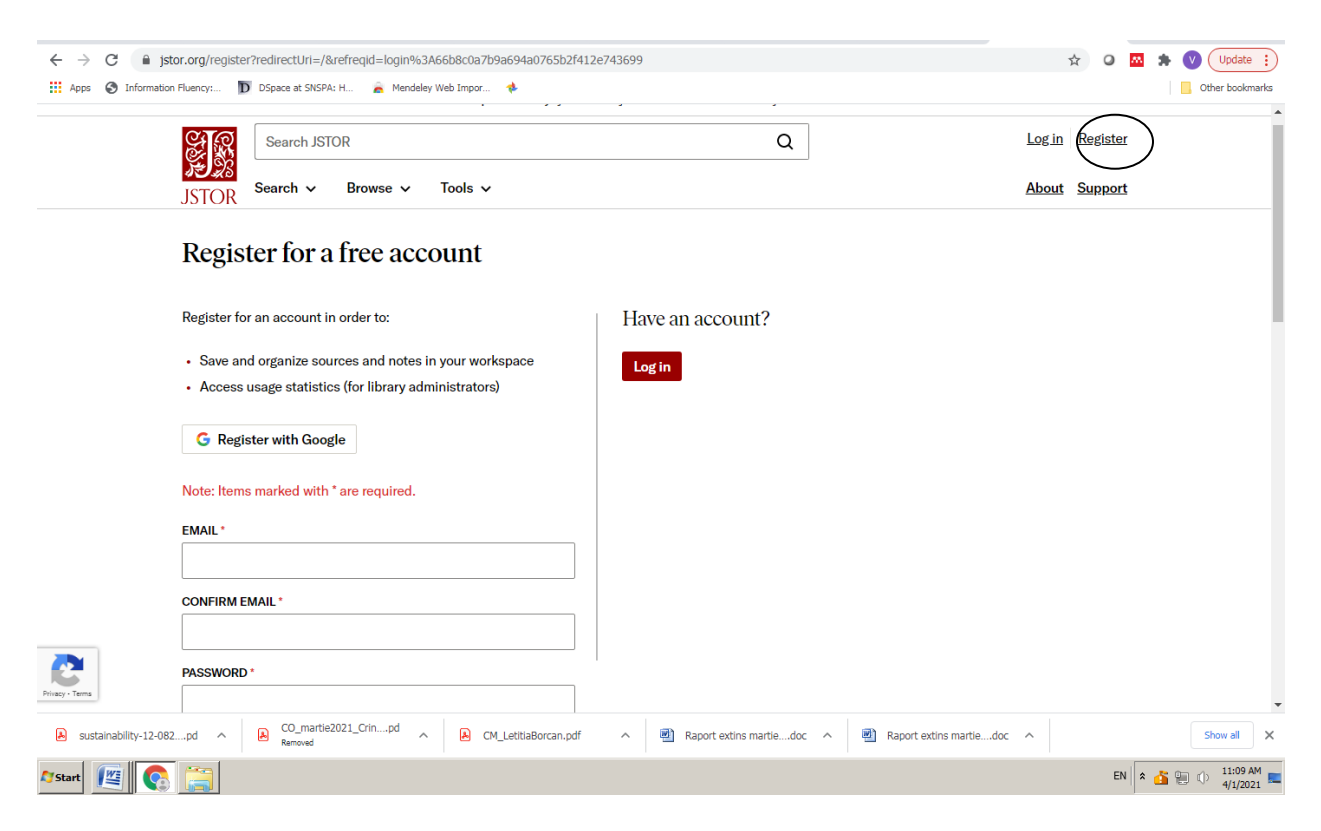

- Se completează câmpurile. Este obligatoriu să se folosească adresa e-mail instituțională @snspa.ro; @comunicare.ro; @politice.ro; @facultateademanagement.ro; @dri.snspa.ro; @administratiepublica.eu; drd@snspa.ro; student.dri.snspa.ro; @student.comunicare.ro; @student.snspa.ro
- 2. Se accesează de la distanță JSTOR pentru consultare
  - se accesează JSTOR, la adresa https://www.jstor.org/
  - se accesează butonul Log in

| ← → C                                                                                       | =search%3Afd511ea249df022c4738e94 | 7630e7248               | ☆                       | 🔾 🛤 🌲 💟 Update 🔅    |
|---------------------------------------------------------------------------------------------|-----------------------------------|-------------------------|-------------------------|---------------------|
| 🔢 Apps 🔇 Information Fluency: р DSpace at SNSPA: H 🚊 Mendeley                               | v Web Impor 🚸                     |                         |                         | Other bookmarks     |
| Access provided by Şcoala Națională de Studii Politice și Administrative                    |                                   |                         |                         |                     |
| Search JSTOR                                                                                |                                   | Q                       | Log in Re               | agister             |
| JSTOR Search V Browse V                                                                     | Tools 🗸                           |                         | About St                | apport              |
| C Log in to JSTOR                                                                           |                                   |                         |                         |                     |
| USERNAME *                                                                                  | Looking fo                        | or your institution?    |                         |                     |
| Enter a password Forgot Username or Password?                                               |                                   |                         |                         |                     |
| <ul> <li>Keep Me Logged In<br/>This is not recommended for shared<br/>computers.</li> </ul> |                                   |                         |                         | ⑦ Help              |
| sustainability-12-082pd ∧                                                                   | CM_LetitiaBorcan.pdf              | Raport extins martiedoc | Raport extins martiedoc | Show all            |
| 🌌 start 🗾 💽 🔚                                                                               |                                   |                         |                         | EN 客 🏭 🕕 11:08 AM 🛌 |

- se introduc datele de autentificare USERNAME, PASSWORD
- sistemul afișează ecranul de căutare

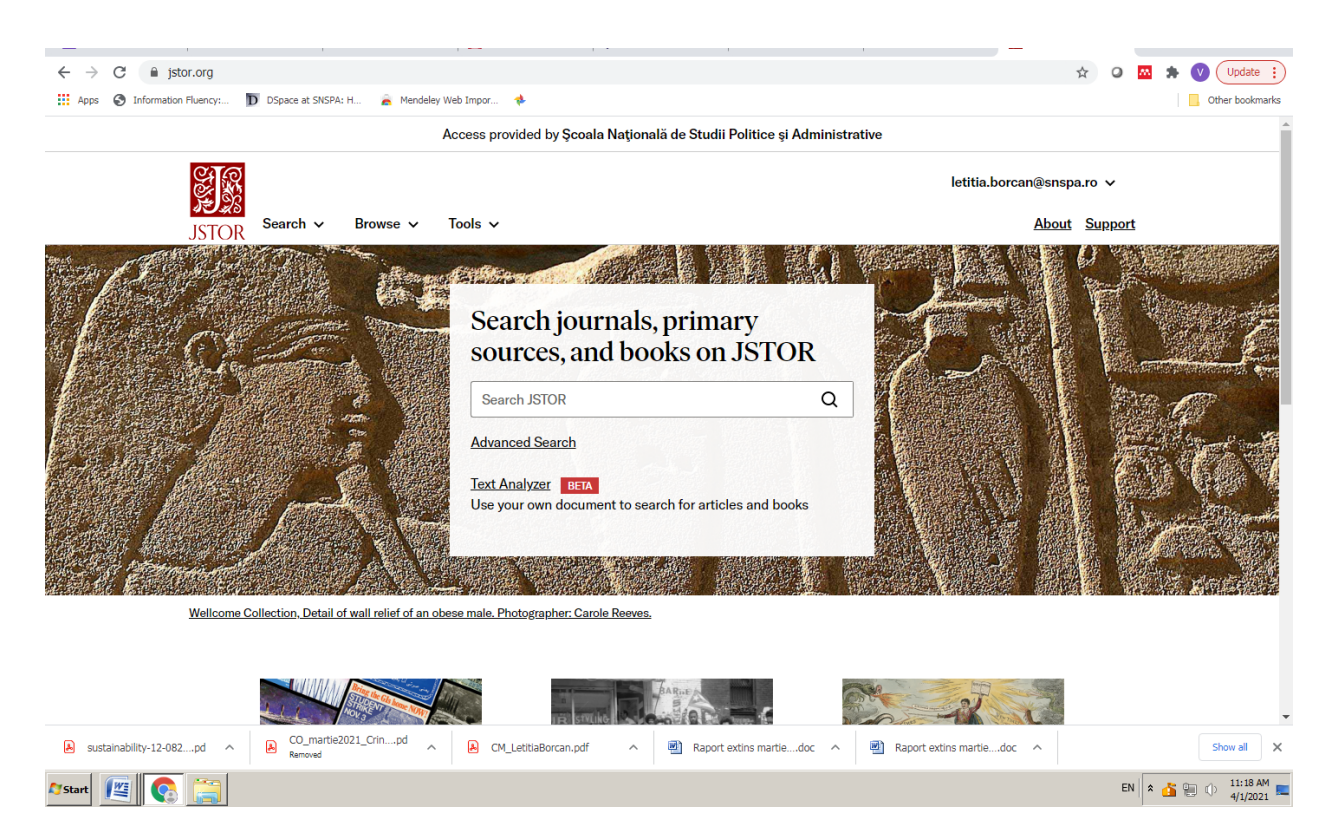